## 一. 下载 codeblocks

1. 如果是 windows OS,在网站: <u>http://www.codeblocks.org/downloads/26</u>,选择 "codeblocks-17.12mingw-setup.exe",如下图

| Windows XP / Vista / 7 / 8.x / 10:      |             |                            |
|-----------------------------------------|-------------|----------------------------|
| File                                    | Date        | Download from              |
| codeblocks-17.12-setup.exe              | 30 Dec 2017 | FossHUB or Sourceforge.net |
| codeblocks-17.12-setup-nonadmin.exe     | 30 Dec 2017 | FossHUB or Sourceforge.net |
| codeblocks-17.12-nosetup.zip            | 30 Dec 2017 | FossHUB or Sourceforge.net |
| codeblocks-17.12mingw-setup.exe         | 30 Dec 2017 | FossHUB or Sourceforge.net |
| codeblocks-17.12mingw-nosetup.zip       | 30 Dec 2017 | FossHUB or Sourceforge.net |
| codeblocks-17.12mingw_fortran-setup.exe | 30 Dec 2017 | FossHUB or Sourceforge.net |

NOTE: The codeblocks-17.12-setup.exe file includes Code::Blocks with all plugins. The codeblocks-17.12-setup-nonadmin.exe file is provided for convenience to users that do not have administrator rights on their machine(s).

NOTE: The codeblocks-17.12mingw-setup.exe file includes additionally the GCC/G++ compiler and GDB debugger from TDM-GCC (version 5.1.0, 32 bit, SJLJ). The codeblocks-17.12mingw\_fortran-setup.exe file includes additionally to that the GFortran compiler (TDM-GCC).

NOTE: The codeblocks-17.12(mingw)-nosetup.zip files are provided for convenience to users that are allergic against installers. However, it will not allow to select plugins / features to install (it includes everything) and not create any menu shortcuts. For the "installation" you are on your own.

If unsure, please use codeblocks-17.12mingw-setup.exe!

当然也可以选择其他的,比如"codeblocks-17.12-setup.exe",但没有自带 gcc,需要 自己安装 gcc,并自己设置路径。如果自己设置路径,在 codeblocks 界面选择 "Settings",点击"Compiler",在"Toolchain executables"界面设置如下图(我这 里选择的是 Rtools 里的 mingw\_32, Rtools 是 R 语言的一个工具包,用来 compile 外部

## 语言(如 C/C++, Fortran 等)的工具)

|                          | Selected compiler     |                 |                          |                | <u> </u>        |                    |              |            |
|--------------------------|-----------------------|-----------------|--------------------------|----------------|-----------------|--------------------|--------------|------------|
| 500                      | GNU GCC Compiler      |                 |                          |                |                 |                    |              |            |
|                          |                       | Set             | as default               | Сору           | Rename          | Delete             | Re           | set defaul |
| Global compiler settings | Compiler settings     | Linker setting: | s Search directories     | Toolchain      | executables     | Custom variable    | es Build o   | ptions I   |
|                          | - Compiler's installa | ation directory | 1                        |                |                 |                    |              |            |
|                          | C: \Rtools \ming      | v_32\           |                          |                |                 |                    | Aut          | o-detect   |
|                          | NOTE: All progra      | ams must exist  | t either in the "bin" su | ub-directory ( | of this path, o | r in any of the "/ | Additional p | aths"      |
|                          | Program Files A       | dditional Path  | s                        |                |                 |                    |              |            |
| Profiler settings        | C compiler:           | gcc.e           | exe                      |                |                 |                    |              |            |
| 0.0                      | C++ compiler:         | g++             | .exe                     |                |                 |                    |              |            |
|                          | Linker for dynam      | ic libs: g++    | .exe                     |                |                 |                    |              |            |
|                          | Linker for static     | ibs: ar.ex      | ĸe                       |                |                 |                    |              |            |
| Batch builds             | Debugger:             | GDB,            | /CDB debugger : Defa     | ault           |                 |                    |              | ~          |
|                          | Resource compil       | er: wind        | res.exe                  |                |                 |                    |              |            |
|                          | Make program:         | ming            | w32-make.exe             |                |                 |                    |              |            |
|                          |                       |                 |                          |                |                 |                    |              |            |
|                          |                       |                 |                          |                |                 |                    |              |            |

可。

二. 创建第一个项目

| 🖹 🍛 🗎 🎒 🕲 🏹 🐘                        | 💼 🔍 🔍 🛛 🗱 🕨                                 | % - ⊘ - ⊠                                                                        |                                                                                           | Image: Image: | · 5: 6: 5          | € 6: 4                                 | 🛛   💆 📖 | 1                                 |
|--------------------------------------|---------------------------------------------|----------------------------------------------------------------------------------|-------------------------------------------------------------------------------------------|----------------------------------------------------------------------------------------------------|--------------------|----------------------------------------|---------|-----------------------------------|
| 1                                    |                                             |                                                                                  |                                                                                           |                                                                                                    |                    |                                        |         |                                   |
| i 🗃 📕 /** *< 📾 🕄 🖏 🗄                 | H • H   D                                   |                                                                                  | ~                                                                                         | 🟒 🌵 🗛 .                                                                                                    | .* 16 -            |                                        |         | D D D D                           |
| Management X                         | Start here X                                | New from templ                                                                   | ate                                                                                       |                                                                                                    |                    |                                        |         | ×                                 |
| Projects Symbols Files     Workspace |                                             | Projects<br>Build targets                                                        | Category: <a< td=""><td>l categories&gt;</td><td></td><td></td><td>~</td><td>Go</td></a<> | l categories>                                                                                                    |                    |                                        | ~       | Go                                |
|                                      |                                             | Files<br>Custom<br>User templates                                                | ARM Project                                                                               | AVR Project                                                                                                    | Arduino<br>Project | Code::Blocks<br>plugin                 | ^       | Cancel                            |
|                                      |                                             |                                                                                  | Empty project                                                                             | FLTK project                                                                                                    | GLUT project       | Fortran<br>application<br>GTK+ project | ~       | View as th<br>Large icons<br>List |
|                                      | Logs & others                               | TIP: Try right-dick                                                              | ing an item                                                                               |                                                                                                    |                    |                                        |         |                                   |
|                                      | Code::Blocks × SpellChecker: Thesaurus file | <ol> <li>Select a wizard</li> <li>Select a specific</li> <li>Press Go</li> </ol> | type first on the<br>wizard from the                                                      | left<br>main window (fi                                                                                                    | lter by categori   | es if needed)                          |         |                                   |

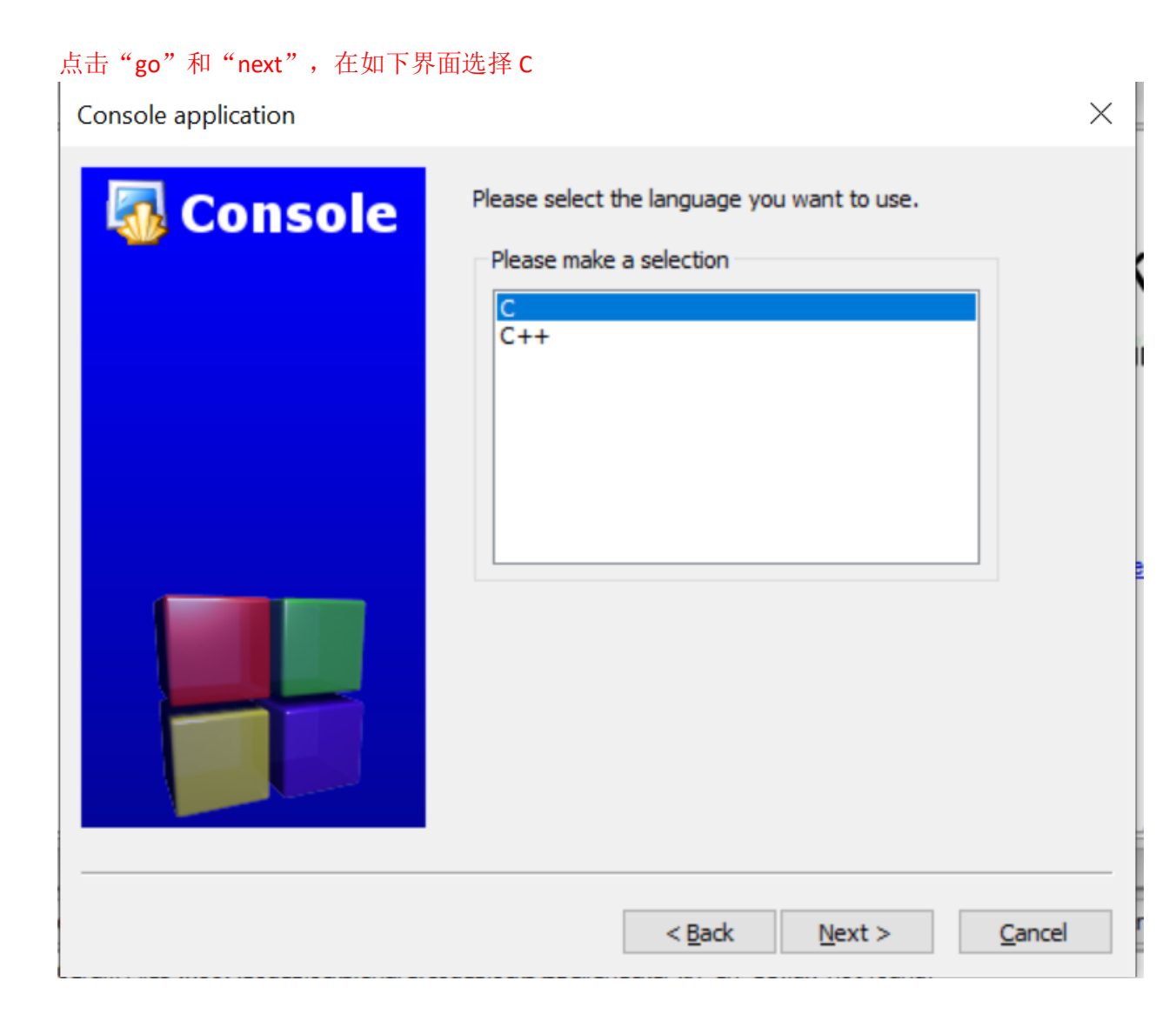

点击"next",在如下界面输入项目名称"Project title"和项目路径,点击"next"

|   | Console application |                                                                                             | $\times$ |
|---|---------------------|---------------------------------------------------------------------------------------------|----------|
|   | 🐻 Console           | Please select the folder where you want the new project to be created as well as its title. |          |
|   |                     | Project title:                                                                              |          |
|   |                     | test1                                                                                       |          |
|   |                     | Folder to create project in:                                                                |          |
|   |                     | C: \Users \Qianying \Documents \Repositories \Teachir                                       |          |
|   |                     | Project filename:                                                                           |          |
|   |                     | test1.cbp                                                                                   |          |
|   |                     | Regulting filenames                                                                         |          |
|   |                     | C: \Users \Oian ving \Documents \Repositories \Teaching \Cl                                 |          |
|   |                     |                                                                                             |          |
|   |                     |                                                                                             |          |
| 2 |                     | < <u>B</u> ack <u>N</u> ext > <u>C</u> ancel                                                |          |

## 继续点击"next"得到如下界面

| File Edit View Search Project Build Debug Fortran wxSmith Tools Tools+ Plugins DoxyBlocks Settings Help                 |
|----------------------------------------------------------------------------------------------------|
| ] 🗈 🕼 🗃 🎒 🐁 🤏 🐘 🏔 🔍 🤐 🖗 🏷 🌾 🐼 Debug 🚽 🖼 🚺 🕨 🔄 🤃 🖬 🚳 🖉                                                                   |
|                                                                                                    |
| <b>₩ ↓ /* &lt;&lt; @ ?   &lt; + +    &gt;   &lt; </b>                                                                   |
| Management X                                                                                                    |
| ↓ Projectsj Symbols Files ▶                                                                                             |
|                                                                                                    |
| 🕀 🔁 Sources                                                                                                    |
|                                                                                                    |
|                                                                                                    |
|                                                                                                    |
|                                                                                                    |
|                                                                                                    |
|                                                                                                    |
|                                                                                                    |
|                                                                                                    |
|                                                                                                    |
|                                                                                                    |
| Logs & others                                                                                                    |
| 🕢 Code::Blocks 🗙 🔍 Search results — 🗙 🥖 Cccc — X 🥎 Build log — X 🐓 Build messages — X 🚺 CppCheck/Vera++ — X 🚺 CppChec   |
| SpellChecker: Thesaurus files 'C:\Program Files (x86)\CodeBlocks/share/codeblocks\SpellChecker\th_en_US.idx' not found! |
|                                                                                                    |
| 点击左边的"Sources",你会发现一个"main.c"又件,这就是项目"test1"的主函                                                                         |
| 数,双击"main.c"得到如下图                                                                                                    |
|                                                                                                    |
| Eile Edit View Search Project Build Debug Fortran wxSmith Jools Igols+ Plugins DoxyBlocks Settings Help                 |
|                                                                                                    |
|                                                                                                    |
|                                                                                                    |
| ✓ Projects Symbols Files ►                                                                                              |
| Workspace 2 #include <stdlb.h></stdlb.h>                                                                                |
| E Same                                                                                                    |
| $\square$ Sources 4 Int main()<br>$\square$ main.c 5 $\square$ (                                                        |
| <pre>6 printf("Hello world!\n");</pre>                                                                                  |
| 7 return 0;<br>8 }                                                                                                    |
| 9                                                                                                    |
|                                                                                                    |
|                                                                                                    |
|                                                                                                    |
|                                                                                                    |
|                                                                                                    |
|                                                                                                    |
| <                                                                                                    |
| Logs & others                                                                                                    |
| 🕢 📝 Code::Blocks 🗙 🔾 Search results 🛛 🕺 Cccc 🗡 🥸 Build log 👋 🥐 Build messages 🛛 🕺 CppCheck/Vera++ 🔧 🥻 Cpp               |
| SpellChecker: Thesaurus files 'C:\Program Files (x86)\CodeBlocks/share/codeblocks\SpellChecker\th_en_US.idx' not found! |
| NativeParser::OnParserEnd(): Project 'test1' parsing stage done!                                                        |
|                                                                                                    |
|                                                                                                    |
|                                                                                                    |

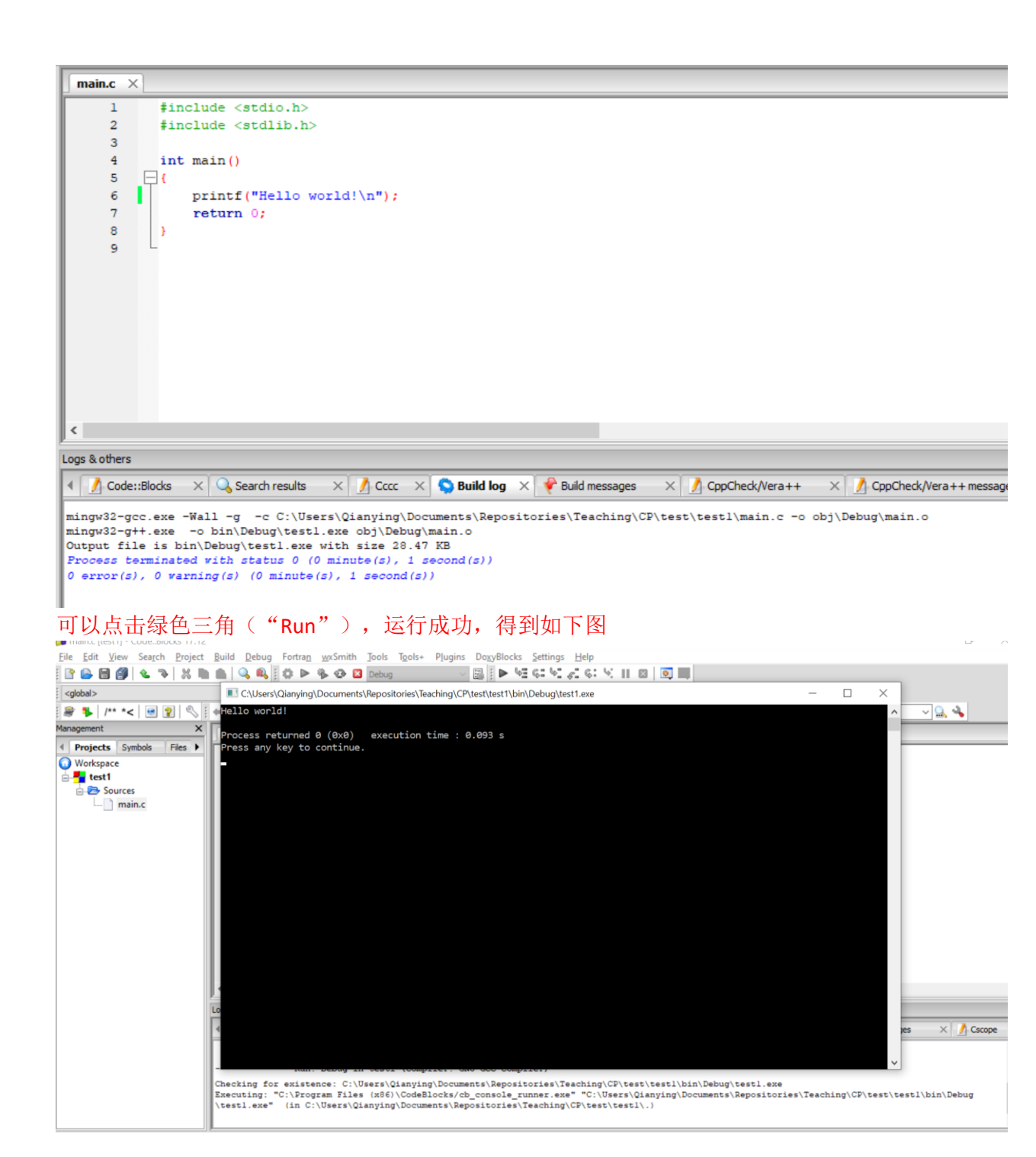